# Multiboot UEFI-vel, Windows 10-zel és további disztrókkal Írta: Frank Denissen

(Megjelent: FullCircle Magazine 102. sz. - 2015. november)

## A terv

Van egy PC-m, 1 TB-os HDD-vel, 250 GB-os SSD-vel és egy CD-DVD meghajtóval. Windows 10-et és négy Linux disztribúciót akarok telepíteni rá UEFI-t és secure boot-ot használva.

Korábban sok problémám volt a multiboot-os Linuxokkal, mert a boot loader-t (**Grub2**) és könyvtárát (**/boot**) meg kellett osztani. A gond az, hogy minden egyes disztró eltérő grub2 verziót telepít. Ez könnyen odavezethet, hogy a PC nem hajlandó elindulni, mivel egy frissítés után a disztró által használt **/boot** könyvtár és a merevlemezre telepített boot loader között inkonzisztencia léphet fel.

Ezt elkerülendő a Full Circle Magazine 88-as számában megjelent "Hogyan: GRUB2 és multiboot 4. rész" (a kiadvány magyarul itt) cikkben leírt kétlépcsős boot-olást fogom használni. A központi boot loader önálló partícióra kerül az adataival, ahol a felhasználó menüből választhat disztrót. Választás után a központi boot loader a kiválasztott disztró saját boot loader-ét indítja el. Az önálló boot loader saját partícióján tárolja az adatokat, és egy másik menüt ad fel a felhasználónak, hogy kernel verziót és esetenként boot opciókat válasszon. A fő grub2 chainloader modulja arra való, hogy egy másik boot loader-t indítson.

Emellett LVM-et (Logical Volume Manager: logikai kötetkezelő) használok, amennyire lehet. Az LVMben egy, vagy több fizikai partíciót, ú.n. kötetcsoportokat, és a kötetcsoportokban logikai partíciókat lehet felállítani. A logikai partíciókat logikai köteteknek hívják az LVM nyelvében. Nagyon könnyű a logikai partíciók méretét igény esetén megváltoztatni. Másik nagy előnye, hogy a logikai kötet neve nem változik meg (formázásnál), így nyugodtan lehet megcímezni egy **lv**-t azaz logikai kötetet a kötetcsoportban, hdvgben mint /**dev/mapper/hdvg-lv**, vagy /**dev/hdvg/lv**.

Én egy kötetcsoportot **"hdvg**" készítek **a merevlemezre** (hd) a disztrók változó adatai számára és egy másik **"ssdvg**"-t a **szilárdtest-meghajtón** (SSD). A Windows 10-et a merevlemez első felére telepítem.

A központi boot loader-nek fizikai partíció kell (a boot loader nem beszéli az LVM-et), és azt az SSD-re fogom rakni. A disztribúciók között megosztott további partíciók a következők:

- egy fizikai partíció cserehelynek (swap) és
- egy logikai partíció a Linux indításakor törlődő fájlok számára (/**tmp**).

Mindkét partíció a merevlemezen lesz, mivel változó adatokat tartalmaznak,

Minden disztrónak készítek egy saját:

- fizikai partíciót az SSD-n a boot loader-e (/**boot**) számára,
- logikai kötetet az SSD-n a disztró root fájlrendszere számára (/) és végül
- logikai kötetet az állandó adatoknak (/var) a merevlemezen.

Szoktak még önálló partíciót készíteni a felhasználói adatoknak (/home), de én nem teszem, mert van egy NAS-em (Network Access Storage: hálózati elérésű tároló), ahová csatolom a kedvenc disztróm (Kubuntu) home könyvtárait. A többi disztró csak kísérleti célú, így sosem tartalmaznak fontos adatokat.

# Multiboot UEFI-vel, Windows 10-zel és további disztrókkal Frank Denissen - FullCircle Magazine, 2015. november -

# 1. lépés: felkészülés a Windows 10 telepítésére

Előbb fizikailag válaszd le a szilárdtest-meghajtót az alaplapról, hogy a Windows 10 mindenképpen a merevlemezt használja.

A Windows 10-et USB-kulcson árulják, így dugd be azt az egyik USB-csatlakozóba és boot-olj be a PCbe. Lépj be a BIOS-ba az UEFI és a secure boot engedélyezéséhez. Az alaplapomnál a Del billentyűt kell közvetlenül a PC boot-olása után néhányszor lenyomni.

## 2. lépés: készítsd elő a BIOS-t

A gond evvel az, hogy a pontos menete az alaplap típusától függ, vagyis nagy valószínűséggel kísérletezned kell, hogy az alaplapod beállításait megtaláld. Az enyém egy **ASUS A88X-Plus.** Ennél a típusú alaplapnál az "**Advanced Mode**"-ba kell belépni, és ezután kiválasztani a "**Boot**" fület.

Az **UEFI engedélyezéséhez** lépj a **"Compatibility Support Mode**"-ba és ezeket állítsd be:

- "Launch CSM" Enabled,
- "Boot Device Control"-t "UEFI only"-ra,
- "Boot from storage devices"-t "Both, UEFI first"-re és
- "Boot from PCIe/PCI expansion devices"-t "UEFI drive first".

#### A secure bott engedélyezéséhez állítsd a "Secure boot"-ot "Windows UEFI mode"-ra.

Állítsd be az USB-kulcsot az első boot-eszköznek. Nekem az "UEFI: KDI-MSFTWindows10"-t kellett választanom. Ha több opció is van, akkor a UEFI változatot válaszd. Mentsd a beállításokat és lépjél ki.

#### 3. lépés: telepítsd a Windows-t

A PC most újraindul és elkezdődik a Windows 10 telepítése.

A telepítő felajánlja a merevlemez négy partícióra osztását. A legnagyobb, 500 GB-s partíció méretét úgy csökkentettem, hogy a jövőben létrehozandó Linux-partícióknak elég hely legyen.

A telepítés során, meg kell válaszolnod néhány kérdést, de végül a PC újraindul Windows 10-zel.

A multiboot-os környezetben **ki kell kapcsolni a gyors indítást (fast boot)**, hogy elkerüld a Windows 8.1, vagy 10 sérülését.

Menj a **"Vezérlőpult** → **Rendszer** → **"Bekapcsolási opciók**"-hoz és válaszd **"A bekapcsolási opciók kiválasztása**"-t. Kattints a "A jelenleg elérhetetlen beállítások változtatása"-ra és végül távolítsd el a **jelzést a** *"Gyors indítás bekapcsolása (ajánlott)*" elől. Mentsd a változásokat és indítsd újra a PC-t.

Most távolítsd el a Windows 10-es USB-kulcsot.

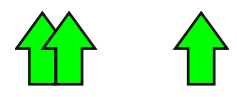

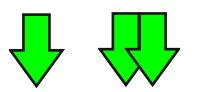

# Multiboot UEFI-vel, Windows 10-zel és további disztrókkal Frank Denissen - FullCircle Magazine, 2015. november -

## 4. lépés: telepítsd a Kubuntu-t

Töltsd le a Kubuntu 14.04 LTS 64-bit iso képfájlt és írd ki DVD-re, azt helyezd be a CD/DVD meghajtóba és kapcsold ki a gépet.

Csatlakoztasd vissza a szilárdtest-meghajtót az alaplaphoz és indítsd el a PC-t.

Menj be a BIOS-ba és válaszd ki a DVD-t indító eszköznek. Nekem az "UEFI: P3 TSTST corp CDDVDW SH-224 DB"-t kellett. Mindig az UEFI-változatot válaszd, ha több opció van. Mentsd a beállításokat és lépj ki.

Előbb válaszd a "Start Kubuntu"-t, várj egy kicsit, amíg kiválaszthatod a nyelvet és "Kubuntu telepítése"t. A "**Lemez beállítása**"-nál a "**Telepítés típusa**" legyen **"Kézi"**.

# Banyek: a telepítő nem enged LVM kötetcsoportot és logikai köteteket készíteni, de képes dolgozni velük, ha már előre készen vannak.

Így most választanod kell:

vagy elfelejted az LVM-et és csak fizikai partíciókat hozol létre, vagy a Kubuntu live-ba belépsz és ott hozod létre a fizikai és logikai partíciókat.

Én az utóbbi opciót választom.

# 5. lépés: partíciók és logikai kötetek létrehozása Kubuntu live alatt

Zárd be a telepítőt és automatikusan elindul a Kubuntu live.

Most **nyiss egy terminált**: az "Alkalmazások → Rendszer" alatt "Konsol terminál"-nál találod.

**Telepítsd a gparted-et** a következő paranccsal:

sudo apt-get install gparted

**Indítsd el** a gparted-et:

sudo gparted

Válaszd ki a megfelelő lemezt: a méretből kitalálhatod, hogy melyik a merevlemez és melyik a szilárdtest-meghajtó. <u>Mindenképpen jegyezd meg az általad létrehozott partíciók azonosítóit (például:</u> /dev/sda7).

A merevlemezen már van partíciós tábla. **Jelöld ki a lefoglalatlan területet** és válaszd "**Partíció**  $\rightarrow$  **Új**"at, hogy létrehozz egyet: a **mérete legyen 1 GB** és a fájlrendszerének válaszd a **swap**-ot. Ezt használja majd cserehelyként. **Ismételd meg a lépéseket további partíciók létrehozásához**, lvm2pv fájlrendszerrel a teljes lefoglalatlan területre. Nyomd le az "**Alkalmaz**" gombot.

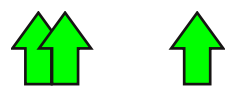

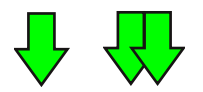

Megjegyzés: a partíciókat nem kell formázni: hagyd a telepítőre.

Az **SSD-meghajtón** még nincs partíciós tábla. Válaszd ki az eszközt és **"Eszköz** → **Partíciós tábla létrehozása…**"-t. A "Szakértői beállítások"-nál a **típust** msdos-ról váltsd **gpt-re**, majd **Alkalmaz**.

Most készíts 6 partíciót:

**egy 100 MB**-ost ext2 fájlrendszerrel a **központi boot loader** számára, **négy 1 GB**-ost szintén ext2 fájlrendszerrel **az egyedi boot loader-ek** számára, és **a fennmaradó** partíció egy **lvm2pv** fájlrendszer lesz a teljes lefoglalatlan területet felhasználva.

Nyomd le az "Alkalmaz" gombot. Zárd be a gparted-et és lépj vissza a terminálba.

Add hozzá a merevlemezen éppen most létrehozott lvm2pv fájlrendszerű fizikai partíciót (esetemben /**dev/sdb6**-nak hívják) az LVM-hez:

sudo pvcreate /dev/sdb6

Hozd létre a **hdvg** kötetcsoportot és kapcsold hozzá a partíciót:

sudo vgcreate hdvg /dev/sdb6

Készítsd el a **var1** 30 GB-s logikai kötetet a hdvg kötetcsoportban:

sudo lvcreate -n var1 -L 30G hdvg

Ezen a módon készítsd el a **var2**, **var3** és **var4** logikai köteteket és egy 10 GB-s **tmp** logikai kötetet.

Most készítsd el az **ssdvg kötetcsoportot** a szilárdtest-meghajtón és készíts négy 20 GB-os logikai kötetet **root1**, **root2**, **root3** és **root4** néven.

Lépj vissza a telepítőbe a "**Kubuntu telepítése**"-re kattintva az asztalon.

# 6. lépés: a Kubuntu telepítőjének újraindítása

Válaszd ismét a "Kézi" telepítési típust a lemez beállításánál.

Használd központi boot partícióként a **/boot/central**-t és az első saját boot partícióként a **/boot**-ot. Mindkét esetben válaszd az ext2-t fájlrendszerként.

Legyen a **/dev/ssdvg/root1** a **/,** a **/dev/hdvg/var1** a **/var** és a **/dev/hdvg/tmp** a **/tmp**, mindegyik ext4 fájlrendszer. Végül a **swap** partíciót használd cserehelyként. **Hagyd a telepítőt a partíciókat formázni.** 

Folytasd a telepítést. **Telepítsd a boot loader-t a szilárdtest-meghajtóra** és végül indítsd újra a PC-t.

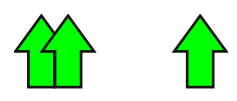

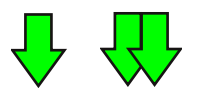

Ha a Windows töltődne be, lépj be a BIOS-ba és gondoskodj arról, hogy az Ubuntu legyen az első booteszköz. Nekem az "Ubuntu (P4 : WDC WD10EAVS-00D7B1)"-t kellett választanom.

Most már képesnek kell lenned a Windows és a Kubuntu elindítására a grub menüjével.

### 7. lépés: állítsd be a Linuxot az SSD használatára

**Megjegyzés**: ennél a lépésnél némi változtatást kell végrehajtani a konfigurációs fájlokban. Óvatosan ezzel: mindig készíts másolatot az eredeti fájlról (**sudo cp config-file config-file.bak**) és írj bele megjegyzéseket a neveddel, dátummal és a változtatás okával. Így könnyen visszacsinálhatod a változásokat, vagy megtalálhatod az összes módosított fájlt. Használd a live DVD-t javításra, ha valami elromlana.

Csökkentsd a szilárdtest-meghajtóra írások számát, amennyire lehet, hogy meghosszabbítsd az élettartamát.

A fájlrendszerek alaphelyzetben feljegyzik a fájlok és könyvtárak elérésének idejét. Ezt az információt szinte sosem használod, tehát biztonságos ennek a tulajdonságnak a kikapcsolása. Ezt legalább a szilárdtest-meghajtóra meg kell csinálni, de nem okozol semmi kárt, ha a merevlemezre is megteszed, az elérés sokkal gyorsabb lesz.

Szerkeszd meg az /**etc/fstab**-ot root-ként és add a "**noatime**"-ot a partíciók, vagy logikai kötetek opciós mezőjéhez (ne feledd a vesszőt).

Például:

UUID=8482863b-d04e-40d2-be10-f5f3df88b8cd / ext4 errors=remount-ro 0 1 UUID=f65f89ac-b2b0-4345-949a-6965e3513db3 /boot ext2 defaults 0 2

erre változik:

UUID=8482863b-d04e-40d2-be10-f5f3df88b8cd / ext4 errors=remount-ro,noatime 0 1 UUID=f65f89ac-b2b0-4345-949a-6965e3513db3 /boot ext2 defaults,noatime 0 2

Ellenőrizd a megfelelő szintaxist úgy, hogy futtatod: **sudo mount -a**.

A második módosítás, a trim-parancs a boot idején fusson és ne cron feladatként. Szerkeszd a /**etc/rc.local**-t root-ként és abban add az "**fstrim -v** <**partíció**>" parancsot az egyes partíciókhoz, amik a szilárdtest-meghajtón vannak, amit sokszor a disztró ír. Én hozzáadtam:

fstrim -v /

Szerkeszd az /etc/cron-weekly/fstrim-et root-ként és rakj egy "#"-t az "fstrim-all" elé: Például:

#exec fstrim-all

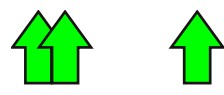

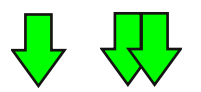

# Multiboot UEFI-vel, Windows 10-zel és további disztrókkal Frank Denissen - FullCircle Magazine, 2015. november -

Ha a cache partíciód a szilárdtest-meghajtón van, csökkenteni kell a cache Linux általi használatának számát úgy, hogy /**etc/sysctl.conf**-hoz, root-ként szerkesztve hozzáadod a következő sorokat:

vm.swappiness=1 vm.vfscachepressure=50

Néhány alkalmazás, mint a Firefox és a Java gyakran ír a home könyvtárba. Ez is fölöslegesen csökkenti a szilárdtest-meghajtó élettartamát. Keress rá a "firefox és SSD" szavakra, hogy hogyan változtathatod az alkalmazásokat SSD-barátokká.

## 8. lépés: állítsd be a kétlépéses boot menüt

Az ötletet a Full Circle Magazine 88-as száma "Hogyan: GRUB2 és multiboot 4. rész" című cikkből merítettem. A központi boot partíciónk a **/boot/central** megegyezik a cikkbeli **/mnt/GRUBpart/boot**-tal. Vedd figyelembe, hogy az UEFI-ben sok mindent meg kell változtatni ehhez.

Először add a chainloader (lánc-betöltő) bejegyzéseket a /etc/grub.d/40\_custom-hoz.

Az UEFI nélküli használathoz a chainloader bejegyzések nagyon egyszerűek. Ha a partíció grub neve **hd0,msdos1**, ahová ugrani akarsz (*a partíció a /boot-ba, vagy a /-ba van csatolva, amennyiben nincs önálló boot partíció)*, akkor a chainloader-bejegyzés így néz ki: :

```
menuentry 'Ubuntu' {
set root='hd0,msdos1'
chainloader +1
}
```

**Javaslat:** ellenőrizd a /**boot/grub/grub.cfg**-t, hogy a partíciók milyen nevet kaptak a grub-ban. Használd a grub-héjat, ha kétségeid vannak a pontos nevekkel kapcsolatban: indítsd újra a PC-t, menj a BIOS-ba, kapcsold ki a secure boot-ot, mentsd és lépj ki, majd nyomj Esc-et, amikor a grub menüt látod. Most már bevihetsz olyan parancsot, mint **dir (hd0,msdos1)**/, hogy lásd az adott partíció tartalmát: ez segíthet ellenőrizni a feltételezett grub-név helyességét.

Egy UEFI-s chain loader bejegyzés sokkal bonyolultabb. A következőképpen néz ki, ha <u>a partíció neve</u> **hd0,gpt5**, ahová ugrani akarsz (*a partíció a /boot-ba, vagy a /-ba van csatolva, ha nincs önálló boot partíció*) és ha **hd2,gpt** <u>az EFI partíció grub-neve</u>:

```
menuentry 'Kubuntu 14.04 amd64 op /dev/sda9' {
    insmod partgpt
    insmod chain
    set root='hd0,gpt5'
    set prefix=($root)/grub
    configfile $prefix/grub.cfg
    set efiroot='hd2,gpt2'
    chainloader ($efi_root)/EFI/ubuntu/grubx64.efi}
}
```

*Megjegyzés:* ellenőrizd és javítsd a többi fájlhoz mutató útvonalat, ha más disztrót, illetve partíciós sémát használsz!

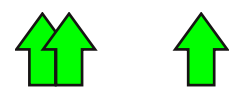

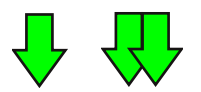

# Multiboot UEFI-vel, Windows 10-zel és további disztrókkal Frank Denissen

- FullCircle Magazine, 2015. november -

A grub-ban talán jobb a lemezek számozása (hdx) helyett uuid-t használni, mivel az előbbi megváltozhat, ha például USB-kulccsal indítasz. Használd a **sudo blkid /dev/sda5** parancsot, hogy megkapd a /dev/sda5 partíció uuid-jét. A chainloader bejegyzés a következőképpen néz ki (ne feledd a megfelelő hint értékek bevitelét se):

```
menuentry 'Kubuntu 14.04 amd64 op /dev/sda9' {
        insmod part_gpt
       insmod chain
        set root='hd0,gpt5'
        if [ x$feature_platform_search_hint = xy ]; then
        search --no-floppy --fs-uuid --set=root --hint-bios=hd0,gpt5 --hint-efi=hd0,gpt5 --hint-
               baremetal=ahci0,gpt5 f65f89ac-b2b0-4345-949a-6965e3513db3
        else
       search --no-floppy --fs-uuid --set=root f65f89ac-b2b0-4345-949a-6965e3513db3
       fi
       set prefix=($root)/grub
        configfile $prefix/grub.cfg
       set efi_root='hd2,gpt2'
if [ x$feature_platform_search_hint = xy ]; then
        search --no-floppy --fs-uuid --set=efi_root --hint-bios=hd2,gpt2 --hint-efi=hd2,gpt2 --hint-
               baremetal=ahci2,gpt2 EC4E-2E34
       else
       search --no-floppy --fs-uuid --set=efi root EC4E-2E34
       fi
        chainloader ($efi_root)/EFI/ubuntu/grubx64.efi
}
```

Adj egy chainloader bejegyzést a Kubuntu-hoz ugráshoz, és másold be a "Windows 10" és "System Setup" bejegyzéseket **/boot/grub/grub.cfg-**ból a **/etc/grub.d/40\_custom-**ba.

Futtasd a **sudo update-grub**-t, indítsd újra és ellenőrizd, hogy az új bejegyzések működnek-e. Javítsd, ha kell.

#### Készítsd el a központi boot könyvtárat

```
sudo mkdir /boot/central/efi
sudo mount -o bind /boot/efi /boot/central/efi
sudo cp /boot/efi/EFI/ubuntu/grub.cfg /boot/efi/EFI/ubuntu/grub.cfg.bak
sudo grub-install /dev/sda –boot-directory=/boot/central
```

Készíts egy másolatot a grub.cfg-ről, generáld először a központi boot loader-t és azután ismét a Kubuntut.

```
sudo cp /boot/grub/grub.cfg /boot/grub/grub.cfg.bak
cd /etc/grub.d
sudo chmod -x linux
mem
prober
uefi
sudo update-grub
sudo cp /boot/grub/grub.cfg /boot/central/grub/
sudo cp /boot/grub/unicode.pf2 /boot/central/grub/
sudo chmod +x linux
sudo chmod -x custom
sudo update-grub
```

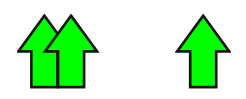

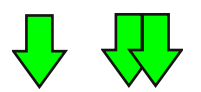

**Készítsd el a központi boot loader-t** és 2 új boot bejegyzést, a **centralgrub**-ot és a **centralshim**-et. A **-d** opció jelzi a lemezt, ami az efi partíciót és a -p adja az efi partíció számát. Az efi partíció esetembe a /dev/sdb2, így ezt kapjuk:

sudo cp -R /boot/efi/EFI/ubuntu /boot/efi/EFI/central sudo mv /boot/efi/EFI/ubuntu/grub.cfg.bak /boot/efi/EFI/ubuntu/grub.cfg sudo rm /boot/efi/EFI/central/grub.cfg.bak sudo efibootmgr -c -I \EFI\central\grubx64.efi -L centralgrub -d /dev/sdb -p 2 sudo efibootmgr -c -I \EFI\central\shimx64.efi -L centralshim -d /dev/sdb -p 2

**Ellenőrizd** az **/boot/efi/EFI/central/grub.cfg** tartalmát és a **/boot/efi/EFI/ubuntu/grub.cfg**-et. Ezen fájlok tartalma a következő:

search.fs\_uuid 5b686b70-7fdf-495c-afa8-33847392b06f root hd0,gpt1 set prefix=(\$root)'/grub' configfile \$prefix/grub.cfg

Gondoskodj arról, hogy az uuid és a root megfelelően a központi boot partícióra, illetve a kubuntu boot partíciójára mutasson. Javítsd, ha kell.

# 9. lépés: telepítsd a többi disztrót

A következő telepített partícióm Debian volt, de ennél előbb ki kellett kapcsolni a BIOS-ban a secure boot-ot.

A telepítés hasonlít az első disztró telepítéséhez, attól eltekintve, hogy most már nem kell a partíciók elkészítésével bajlódni többé. <u>Gondoskodj arról, hogy a /boot/central, a tmp és a swap partíciókat ne formázza le újból.</u>

Egyes disztrók mindenképpen formázzák a swap partíciót. Ekkor a partíció új uuid-t kap. Ebben az esetben javítani kell a swap partíció uuid-jét a /etc/fstab fájlban a többi disztróban.

Most add a **/boot/central/grub/grub.cfg**-hez az új telepítés chainloader bejegyzését. Figyelj oda, hogy a Debian-hoz az útvonalat megfelelően le kell cserélni: az **ubuntu/grubx64.efi**-t **debian/grubx64.efi**-re.

Indíts újra, lépj be a BIOS-ba, engedélyezd a secure boot-ot és állítsd a central\_shim-et boot loadernek.

#### Vége

Most már könnyen kell tudnod váltani Kubuntu, Debian és Windows 10 között. Élvezd ki.

**Utolsó megjegyzés:** grub splash kép a Secure Boot-tal nem kombinálható, mivel a képfájlokat a BIOS aláírás hiányában nem tekinti biztonságosnak.

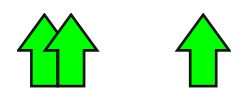

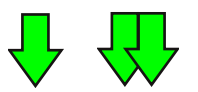

Frank 1986-ban végzett mérnökként és most nagy Internet router-ek számára fejleszt szoftvert. Otthon és munkában is egyaránt Linuxot használ. Nagyon érdekli olyasmi, mint a Linux tényleges működése a felszín alatt.

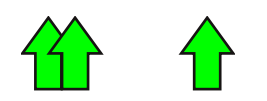

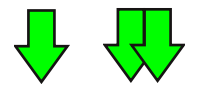